## FULL LIST OF RESOURCES AVAILABLE WITH YOUR NHS ATHENS PASSWORD:

#### All resources are

available via <u>www.openathens.net</u> :

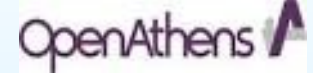

- Healthcare databases -
- BMJ journals collection
- BNF and BNFC online
- DynaMed
- Journals eg British
- Journal of Healthcare Assistants
- Map of Medicine Care Maps organising latest evidence and best practice
- My iLibrary e-books including some titles from Lecture notes and ABC

Series

- Oxford Handbooks online a range of over 500 titles
- Royal Marsden Manual of Clinical Nursing Procedures online

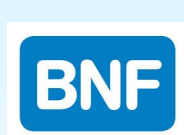

DynaMed

W The NEW ENGLAND JOURNAL of MEDICINE

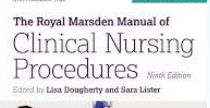

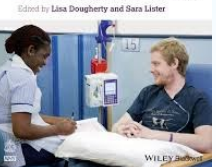

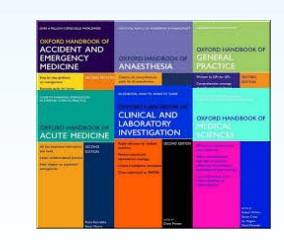

## anley Library Clinical Education Centre Southport Hospital

Town Lane Southport PR8 6PN

T: 01704 704202 F: 01704 704454 E: soh-tr.hanleylibrary@nhs.net W: http://sonhslks.weebly.com/

## Library Catalogue:

http://southportandormskirk.nhslibraries.com/

Open: Monday-Friday 8.30 am—4.30 pm

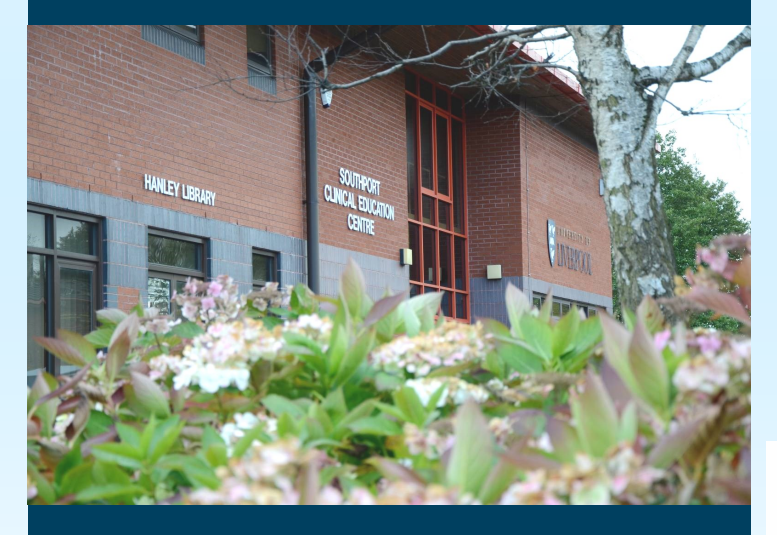

anderson Library Resource Room Education Centre, Ormskirk Hospital Wigan Road Ormskirk L39 2AZ

Open: Monday-Friday 8.30 am—4.30 pm

# Southport & Ormskirk Hospital MHS

**NHS Trust** 

# LIBRARY & NOWLEDGE SERVICE

## LIBRARY HELPSHEET

How do I use the library catalogue to find a book?

**Patient-Care** 

Evidence-Based-Practice

Journals 6

Knowledge

Twitter

Training-Sessions Laptop

**Critical-Appraisal** 

This helpsheet shows you how to use the online library catalogue to search for a book or other library item from anywhere with an internet connection eg a pc, tablet or smartphone.

 On your internet browser, go to <u>http://southportandormskirk.</u> <u>nhslibraries.com/</u> or scan the QR code with a smartphone

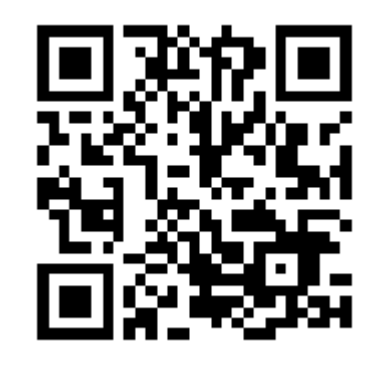

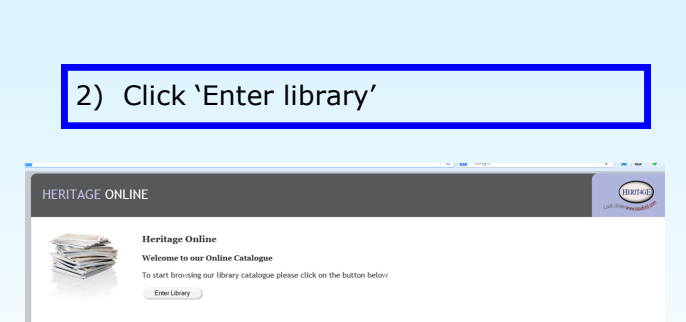

3)For a basic search, enter keywords in the search bar, these can be words associated with the title, author or the subject you want to find, eg Alexander's, press enter or click the magnifying glass to view your results

| HERITAGE ONLI                                                                                                    | NE                              |                      |                                                 |                                                          |                | Look do                                             | HERITAGE                                                                          |
|----------------------------------------------------------------------------------------------------|---------------------------------|----------------------|-------------------------------------------------|----------------------------------------------------------|----------------|-----------------------------------------------------|-----------------------------------------------------------------------------------|
| Search   Guided Search                                                                                                    | tory Admin Logou                | t Help               |                                                 |                                                          |                |                                                     |                                                                                   |
| Search library catalogue                                                                                                    |                                 |                      |                                                 |                                                          | ٩              | Please log in<br>Reader code<br>Login               |                                                                                   |
| Quick links<br>What's new - Items added to t                                                                                                    | the catalogue in the last 90 da | 15                   |                                                 |                                                          |                | Library ope                                         | ning times                                                                        |
| Complex under the L-Ashabetical listing of all subjects used on the catalogue<br>Today's Constants. The Bosons, removal and charms for tablay for Large (<br>Today's Lange. The Issues and removals for today (to far)<br>Today's Lange. The Insert neurot today (to far) |                                 |                      |                                                 |                                                          |                | Today<br>Tuesday<br>Wednesday<br>Thursday<br>Friday | 09:00 - 17:00<br>09:00 - 17:00<br>09:00 - 17:00<br>09:00 - 17:00<br>09:00 - 17:00 |
| ost popular see more                                                                                                    |                                 |                      |                                                 |                                                          |                |                                                     |                                                                                   |
| Cover image                                                                                                    | Cover image                     | Cover image          | Cover image                                     | Cover Image                                              | Cover image    | Saturday<br>Sunday                                  | Closed                                                                            |
| ECG interpretation made<br>incredibly easy!                                                                                                    | How to research                 | Diversity & equality | Reflective teaching B<br>learning in the health | Essential surgery: problems,<br>diagnosis and management | Nursing othics | Library contact details<br>Email Library            |                                                                                   |
|                                                                                                    |                                 |                      |                                                 |                                                          |                |                                                     |                                                                                   |

4) Your results are then displayed, to view further details for an item, including availability, click the blue underlined text

| HERITAGE O           | Look closer and locked of                                                                                                    |                                                                                                    |
|----------------------|----------------------------------------------------------------------------------------------------|----------------------------------------------------------------------------------------------------|
| Search Guided Search | History Admin Logout Help                                                                                                    |                                                                                                    |
| Summary Detailed     | See Allo                                                                                                    | Please log in<br>Reader code                                                                                                    |
| alexander's          | Login                                                                                                    |                                                                                                    |
| Advanced             |                                                                                                    |                                                                                                    |
| Search for alexande  | * Results 1- 3 of 3 Here allowed by over all the patient is parently observed the patient is parently observed the patient is parently observed the patient is parently observed the patient is parently observed the patient is parently observed the patient is parently observed to patient is parently observed to patient is parently observed to patient is parently observed to patient is parently observed to patient is parently observed to patient is parently observed to patient is parently observed to patient is parently observed to patient is parently observed to patient is parently observed to patient is parently observed to patient is parently observed to patient is parently observed to patient is parently observed. | Results<br>Final<br>Deveload<br>Respect<br>Add to Envoirtes<br>Origota<br>Sort by<br>Publication year, Class. •<br>Change display<br>Toggle highlight                                                                                                    |
|                      | Unit DESTRUCT<br>Augo 0                                                                                                    | Library opening times           Today         09:00 - 17:00           Tuesday         09:00 - 17:00           Wednesday         09:00 - 17:00           Thursday         09:00 - 17:00           Friday         09:00 - 17:00           Saurday         Closed           Sunday         Closed           Sunday         Closed           Finday         Closed           Sunday         Closed |

6) An **e-mail** will be sent to the e-mail address you provided with instructions on how to **activate your account**. Click on the link and create a password. Once your account is activated you will have access to all the Trust's **online resources** 

## **HELPFUL HINTS**

You can also access the library catalogue straight from the intranet.

Go to the library homepage (Education, Training and Library / Library and Knowledge Service / Library Catalogue)

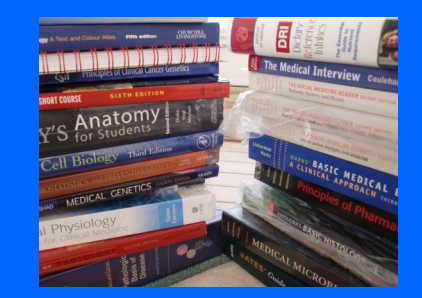

If we don't have a particular book on our catalogue, we may be able to borrow it for you from another library by interlibrary loan, ask the library staff to check for you.